## Creating a ProView shortcut on a mobile device

Login to ProView at next-proview.thomsonreuters.com

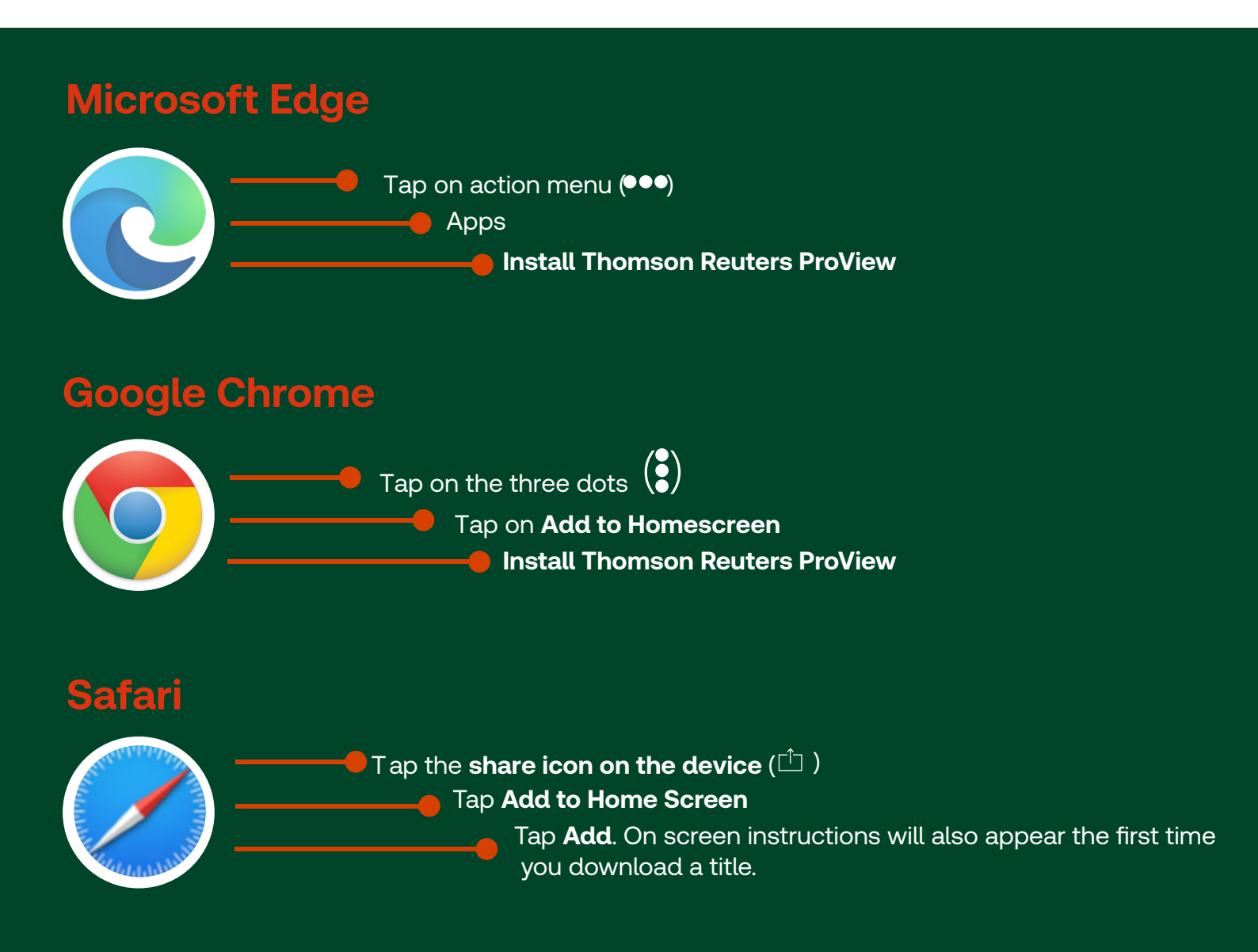

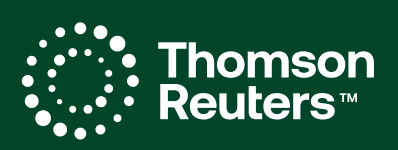